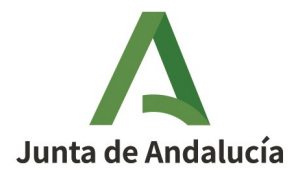

## NOVEDADES SOBRE LOS MEDIOS DE PAGO EN LA PRESENTACIÓN DE AUTOLIQUIDACIONES Y LIQUIDACIONES

En aplicación del artículo 24 de la Orden de 22 de marzo de 2024, por la que se regula la presentación de autoliquidaciones, declaraciones y otros documentos vinculados a la gestión de ingresos en la Plataforma de Pago y Presentación, la realización de los ingresos de la Hacienda Pública de la Junta de Andalucía, así como la prestación del servicio de colaboración de las entidades de crédito en la gestión recaudatoria, **a partir del 15 de julio de 2024**, además de los medios de pago ya existentes (Cargo en cuenta y tarjeta de débito/crédito) podrá utilizarse la **transferencia bancaria** como medio de pago de los tributos, sanciones y otros ingresos de derecho público indicados en el Anexo II de la citada Orden.

Para utilizar este medio, se accederá a Plataforma de pago y presentación de la Junta de Andalucía, se elegirá como medio de pago la transferencia y se realizará la operación en su entidad financiera, transfiriendo el importe exacto consignado en la carta de pago modelo 909 a la cuenta de la Tesorería General de la Junta de Andalucía que se designe para este medio.

Con el propósito de detallar los nuevos cambios y acercarlos a cada usuario, en esta guía desarrollaremos dos ejemplos:

- Pago y presentación de un modelo 600: pago del modelo 909 procedente de una autoliquidación del Impuesto sobre Transmisiones Patrimoniales y Actos Jurídicos Documentados y posterior presentación.
- **Pago de un documento liquidatorio 010:** pago del modelo 909 procedente de una liquidación de un procedimiento de comprobación tributario.

El esquema de pago mediante transferencia será el siguiente:

- 1. Señalar transferencia como medio de pago e indicar correo electrónico y número de teléfono.
- 2. Realizar la transferencia a la cuenta de la Junta de Andalucía indicando el código enviado al ciudadano.
- 3. Recepción del correo electrónico con la justificación del pago.

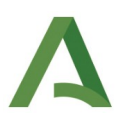

# Pago y presentación mediante transferencia de una autoliquidación modelo 600

#### 1. Confección y pago de la autoliquidación.

En primer lugar llevaremos a cabo la confección y validación del modelo 600.

|                          |                                                                                                   |                                                                                                    | Continuity and the                                                                                                    | Cuis del immunete                           | O Annala a la Castenación de Caste |
|--------------------------|---------------------------------------------------------------------------------------------------|----------------------------------------------------------------------------------------------------|----------------------------------------------------------------------------------------------------|---------------------------------------------|------------------------------------|
| Deck                     | larante Transmitente Present                                                                      | tador Bien Liquidación                                                                                                    |                                                                                                    | Guia del Impuesto                           | Ayuda a la contección 🔍 conta      |
| RESULTA                  | ADO DE LA LIQUIDACIÓN                                                                             |                                                                                                    |                                                                                                    |                                             |                                    |
|                          | Valor Total del bien                                                                              |                                                                                                    |                                                                                                    |                                             | 2,00 €                             |
|                          | Cuota Tributaria                                                                                  | (TIPO GRAVAMEN) 4,00 %                                                                                                    |                                                                                                    |                                             | 0,08€                              |
|                          | Recargo (S/(77 - 68))                                                                             |                                                                                                    |                                                                                                    |                                             | 0,00€                              |
|                          | Intereses (S/(77 - 68))                                                                           |                                                                                                    |                                                                                                    |                                             | 0,00€                              |
|                          | A ingresar                                                                                        |                                                                                                    |                                                                                                    |                                             | 0,08€                              |
|                          | Impri                                                                                             | mir                                                                                                    | Pago y Presentación Telem                                                                                                    | ática                                       |                                    |
| O Pulse e                | el botón <b>[Imprimir]</b> para obtener el impreso d                                              | e la declaración-liquidación y su correspondiente carta de pae                                                                 | ro (modelo 909) en formato PDF. o <b>[Pago y presentación Telemáti</b> o                                                                 | al para realizar el par                     | zo a través de la Plataforma       |
| telemática<br>Si opta po | a de pago y presentación de tributos y otros in<br>or pagar en una oficina de una entidad colabor | gresos de la Junta de Andalucía y obtener la Carta de Pago dil<br>adora el único formulario que debe presentar es el modelo 90 | igenciada correspondiente a la declaración-liquidación (Se requien<br>9, de carta de pago. La entidad no validará el documento origen de | e tener un certificado<br>I pago realizado. | digital)                           |
| Si opta por in           | imprimir la autoliquidación, para la posterior presentació                                        | in telemática es imprescindible que la entidad financiera le proporcione el c                                                  | ódigo NRC Justificante del pago siendo obligatorio el uso de CERTIFICADO DIGITAL                                                         | o DNIe del sujeto pasivo o                  | en su caso, del representante o    |
| presentador              | r que conste en la autoliquidación. Para la presentación p                                        | sor representación de un tercero,es preciso haber inscrito con carácter previ                                                  | o esa autorización en el Registro de apoderamientos                                                                                      |                                             |                                    |
|                          |                                                                                                   |                                                                                                    |                                                                                                    |                                             |                                    |
|                          |                                                                                                   |                                                                                                    |                                                                                                    |                                             |                                    |
|                          |                                                                                                   |                                                                                                    |                                                                                                    |                                             |                                    |

Seleccionamos el perfil que corresponda, accederemos al "Pago y Presentación Telemática" y seguiremos los pasos del esquema anterior:

Acceso a la plataforma con otros perfiles

#### Señalar transferencia como medio de pago e indicar correo electrónico y número de teléfono.

Adjuntada la documentación requerida, seguiremos los pasos establecidos en los número 1,2, y 3, es decir, en primer lugar marcaremos "**PAGO CON TRANSFERENCIA**", en segundo lugar indicaremos una dirección de correo electrónico a efectos de enviar el justificante de pago y/o carta de pago correspondiente en su caso y en tercer lugar pincharemos en "Firmar, pagar y presentar"

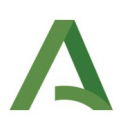

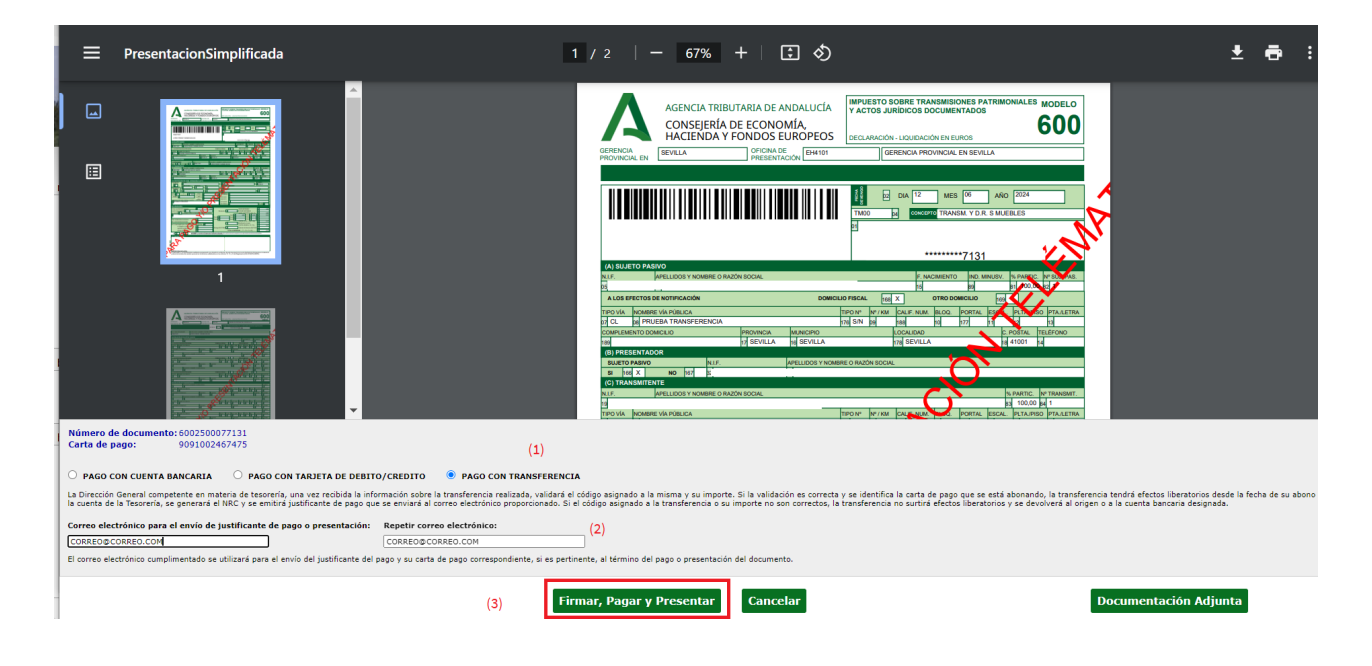

Seguidamente rellenaremos los campos necesarios para la emisión de la transferencia que se muestran en la imagen:

TENDRÁ CARÁCTER OBLIGATORIO EL CORREO ELECTRÓNICO A EFECTOS DE REMITIR EL CÓDIGO IDENTIFICATIVO DE LA TRANSFERENCIA O PAGO Y EL NÚMERO DE CUENTA BANCARIA AL QUE EN SU CASO DEVOLVER LA MISMA, OPCIONALMENTE PUEDE INDICARSE TAMBIÉN UN NÚMERO DE TELÉFONO.

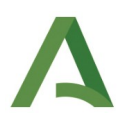

| Nembre : Apollides / Besén Cesial           |              |  | Datos para la emisión de la transferencia:                                                 |
|---------------------------------------------|--------------|--|--------------------------------------------------------------------------------------------|
| Nombre y Apenidos / Razon Social:<br>DNI:   |              |  | *Correo electrónico para el envío del código:                                              |
|                                             |              |  | Correo@correo.com                                                                          |
| Datas da la corta da pagas                  |              |  | *Repetir correo electrónico:                                                               |
|                                             |              |  | Correo@correo.com                                                                          |
| Numero de documento:<br>Código territorial: | EH0006       |  | Teléfono:                                                                                  |
| DNI:                                        |              |  | + 00 00000000                                                                              |
| Total a ingresar (euros):                   | 0,08 €       |  | T [33] [33333333                                                                           |
| bocumento orgen asociado.                   | 00023007/113 |  | Cuenta bancaria en caso de retrocesión de la transferencia<br>Entidad financiera BANCO CEH |
|                                             |              |  | Aceptar Cancelar                                                                           |

#### Pasado lo anterior pincharemos en "Aceptar".

| peración finalizada con éxito                                                                                                    | - cen.junta-andalucia.es/economiaynacie 🥰                                                                      |
|----------------------------------------------------------------------------------------------------|----------------------------------------------------------------------------------------------------|
| ocumento:                                                                                                    | Detalle del estado:                                                                                            |
| .tado: Pendiente pagar/presentar [+] Interesado / Sujeto pasívo:   ientificación Documento: 6002500074891 Concepto: 600 TU09   Fecha / Periodo devengo: 12/06/2024                   | El documento ha sido firmado digitalmente y se encuentra<br>pendiente de que se efectúe el pago y presentación |
| atos del Pago:                                                                                                    |                                                                                                    |
| stado: Pendiente pagar/presentar [+]                                                                                                    |                                                                                                    |
| <b>irta de pago:</b> 9091002385613                                                                                                    |                                                                                                    |
| nporte: 700,00                                                                                                    |                                                                                                    |
| vlicitud de Pago por Transferencia:                                                                                                    |                                                                                                    |
| transferencia por importe de 700,00 euros debe realizarla en la cuenta ESXX XXXX XXXX XXXX XXXX XXXX cuyo titular es<br>ta información se ha enviado por correo electrónico y/o SMS. | "TESORERÍA GEI indiqu                                                                                          |
| plicitud de Pago por Transferencia: SPT1000000466                                                                                                    |                                                                                                    |

Resulta de especial interés aclarar que, cuando se selecciona esta modalidad, el usuario está llevando a cabo una solicitud de pago por transferencia, es decir, el pago no se produce de forma instantánea y en su caso la presentación **NO HA FINALIZADO**, por tanto en el "Estado" debe figurar **"Pendiente pagar y pre-sentar"** 

En esta pantalla, aparte de la información convencional, puede verse también la que refiere a la "Solicitud de Pago por Transferencia", es decir, la cuenta donde debe realizar la misma, así como el número de solicitud correspondiente (Modelo SPT numerado) y el Código de Transferencia.

En este momento el usuario recibirá un correo electrónico adjuntando el modelo de solicitud de pago por transferencia en el que podrá leer :

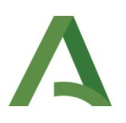

En caso de haberlo indicado recibirá además un SMS con las mismas indicaciones.

#### A LA HORA DE EMITIR LA TRANSFERENCIA ES MUY IMPORTANTE QUE EN EL CONCEPTO SE INDIQUE SOLO EL CÓDIGO PROPORCIONADO YA QUE DE LO CONTRARIO, NO SURTIRÁ EFECTO LIBERATORIO.

En la pantalla anterior podrá descargarse el modelo de "Solicitud de Pago por Transferencia", en el cual figurarán los datos indicativos de la solicitud efectuada .

|        | Junta de Andalucía                                                                                                    | Cons<br>D.G. <sup>-</sup>                                                                                                    | <b>ejería de Econom</b><br>Tesorería y Deuda I                                                                                                    | ía, Hacienda y Fondos Europeos<br>Pública                                                                                                    |  |  |  |  |  |  |
|--------|----------------------------------------------------------------------------------------------------|----------------------------------------------------------------------------------------------------|----------------------------------------------------------------------------------------------------|----------------------------------------------------------------------------------------------------|--|--|--|--|--|--|
|        | PAGO DEL MODELO 9                                                                                                    | 09 MEDIANTE TRANS                                                                                                    | FERENCIA BAN                                                                                                    | CARIA A                                                                                                    |  |  |  |  |  |  |
|        | (Código de servicio: 25486)                                                                                                    |                                                                                                    |                                                                                                    |                                                                                                    |  |  |  |  |  |  |
|        | 1. DATOS DE LA PERSO                                                                                                    | NA OBLIGADA AL PAGO                                                                                                    | )                                                                                                    |                                                                                                    |  |  |  |  |  |  |
|        | APELLIDOS Y NOMBRE/RAZÓN SOCIAL/DENOMINACIÓN: DNI/NIE/NIF/PASAPORTE:                                                                                                    |                                                                                                    |                                                                                                    |                                                                                                    |  |  |  |  |  |  |
|        | EMAIL:                                                                                                    |                                                                                                    |                                                                                                    | TELÉFONO:                                                                                                    |  |  |  |  |  |  |
|        | L                                                                                                    |                                                                                                    |                                                                                                    |                                                                                                    |  |  |  |  |  |  |
|        | 2. DATOS DE LA CARTA                                                                                                    | DE PAGO                                                                                                    |                                                                                                    |                                                                                                    |  |  |  |  |  |  |
|        | NÚMERO DE DOCUMENTO:                                                                                                    | CÓDIGO TERRITORIAL:                                                                                                    | DNI/NIE/NIF:                                                                                                    | TOTAL A INGRESAR (EUROS):                                                                                                    |  |  |  |  |  |  |
|        | DOCUMENTO ORIGEN ASOCI                                                                                                    | ADO:                                                                                                    | 6002                                                                                                    | 0,08                                                                                                    |  |  |  |  |  |  |
| 006    |                                                                                                    |                                                                                                    |                                                                                                    |                                                                                                    |  |  |  |  |  |  |
| 002    | 3. DATOS PARA LA DEV                                                                                                    | OLUCIÓN DE LA TRANS                                                                                                    | FERENCIA                                                                                                    |                                                                                                    |  |  |  |  |  |  |
| PT1000 | EMAIL:                                                                                                    |                                                                                                    |                                                                                                    | TELÉFONO:                                                                                                    |  |  |  |  |  |  |
| S      | CUENTA BANCARIA: ES                                                                                                    | 548888000040000000000                                                                                                    |                                                                                                    |                                                                                                    |  |  |  |  |  |  |
|        | BI                                                                                                    | C Código Banco Pa                                                                                                    | aís Localidad                                                                                                    | / Sucursal                                                                                                    |  |  |  |  |  |  |
|        | CÓDIGO IDENTIFICATIVO TRA                                                                                                    | ANSFERENCIA(1): XPVB                                                                                                    | FZ                                                                                                    |                                                                                                    |  |  |  |  |  |  |
|        | (1) Será proporcionado por la Ad                                                                                                    | Iministración de la Junta de Anda                                                                                                    | alucía.                                                                                                    |                                                                                                    |  |  |  |  |  |  |
|        | La Dirección General competente en materia de tesoreria, una vez recibida la información sobre la transferencia regultada, validará el código asignado a la<br>misma y su importe. Si la validación es correcta y su identifica la carta de pago que se está abonando, la transferencia tendrá efectos liberatorios desde la fecha<br>de su abono en la cuenta de la Tesoreria, se generará el NRC y se emitirá justificante de pago que se enviará al correo electrónico proporcionado en este<br>formulario. Si el código asignado a la transferencia su importe no son correctos, la transferencia no surtirá efectos liberatorios y se devolverá al origen o a la<br>cuenta bancaria designada en este formulario. |                                                                                                    |                                                                                                    |                                                                                                    |  |  |  |  |  |  |
|        | 4. LUGAR, FECHA Y FIR                                                                                                    | ма                                                                                                    |                                                                                                    |                                                                                                    |  |  |  |  |  |  |
|        | Con fecha de 04/07/2024 12:29:09 se ha recibido su solicitud de pago por transferencia de la carta de pago<br>9091002449985 registrada con el número 202499900020502 y SPT1000002006/6408A652. Deberá realizar una<br>transferencia a la cuenta código BIC CAIXESBBXXX por el importe de 0,08 euros indicando<br>en el concepto de la transferencia únicamente el código de seis carácter indicado: XPVBFZ                                                                                                    |                                                                                                    |                                                                                                    |                                                                                                    |  |  |  |  |  |  |
|        | INFORMACIÓN BÁSICA                                                                                                    | SOBRE PROTECCIÓN D                                                                                                    | DE DATOS                                                                                                    |                                                                                                    |  |  |  |  |  |  |
| 007056 | [En cumplimiento de lo dispuesto en<br>a) El Responsable del tratamiento de<br>Vizarron S/n, 41092, Sevilla.<br>b) Podrá contactar con el Delegado de<br>c) Los datos personales que nos indio<br>pagos a la Junta de Andalucia', con la<br>Andalucia', la licitud de dicho tratami<br>cumplimiento de un misión realizad.<br>d) Puede usted ejercer sus derechos si                                                                                                    | el Reglamento General de Protección<br>sus datos personales es la Consejería<br>le Protección de Datos en la dirección<br>a se incorporan a la actividad de trata<br>finalidad de la gestión de los ingreso<br>ento se basa en el cumplimiento de u<br>en interés público o en el ejercicio de<br>ato Refandido de la Ley General de la<br>de acceso, rectificación, supresión, po | de Datos, le informamos qu<br>de Economía, Hacienda y l<br>electrónica dpd.cehyfe@ji<br>amiento "Consulta y análísi<br>s de cualquier naturaleza<br>na obligación legal aplicab<br>poderes públicos conferic<br>Hacienda Pública de la Ju<br>rtabilidad de sus datos, y l | ue:<br>Fondos Europeos cuya dirección es C/ Juan Antonio De<br>Initadeandalucia.es.<br>só elos datos de las personas físicas obligadas a realizar<br>que las personas físicas deben realizar a la Junta de<br>la responsable del tratamiento y es necesario para el<br>los al responsable del tratamiento, consecuencia de lo<br>nta de Andalucía. |  |  |  |  |  |  |

Si pincháramos en la carta de pago y/ justificante podría verse como la misma tiene vacío el hueco de los datos relativos al ingreso al n<u>o haberse producido aún el pago correspondiente y que el justificante no se encuentra diligenciado al no estar la presentación finalizada.</u>

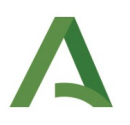

### Realizar la transferencia a la cuenta de la Junta de Andalucía indicando el código enviado al ciudadano

Con los datos recibido por el email, se procederá a realizar la transferencia y, recibida la información sobre el abono de la misma, se validará el importe y el código para identificar el número de la carta de pago.

Si los datos anteriores resultan discordantes, la transferencia será devuelta y el pago realizado no tendrá ningún efecto, con las implicaciones legales que ello conlleva.

#### Recepción del correo electrónico con la justificación del pago

Si los datos del importe y el código son correctos, se generará el NRC de la carta de pago (modelo 909), que se enviará por SMS o correo electrónico. El el justificante de pago se remitirá al correo electrónico con los datos del pago grabados.

#### 2. Presentación tras el pago por transferencia.

Siguiendo con nuestro ejemplo, una vez se haya generado el NRC asociado a la carta de pago, el usuario recibirá un correo electrónico indicando :

'Se le adjunta carta de pago acreditativa del ingreso realizado a favor de la Tesorería General de la Junta de Andalucía.'

En el mismo se adjuntará la carta de pago, debiendo acceder a la plataforma para completar la presentación del modelo a través del siguiente enlace, con certificado digital:

#### Oficina Virtual ::: Plataforma de Pago Telemático ::: (junta-andalucia.es)

Si así lo hubiera señalado, recibirá también un SMS con el siguiente mensaje:

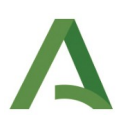

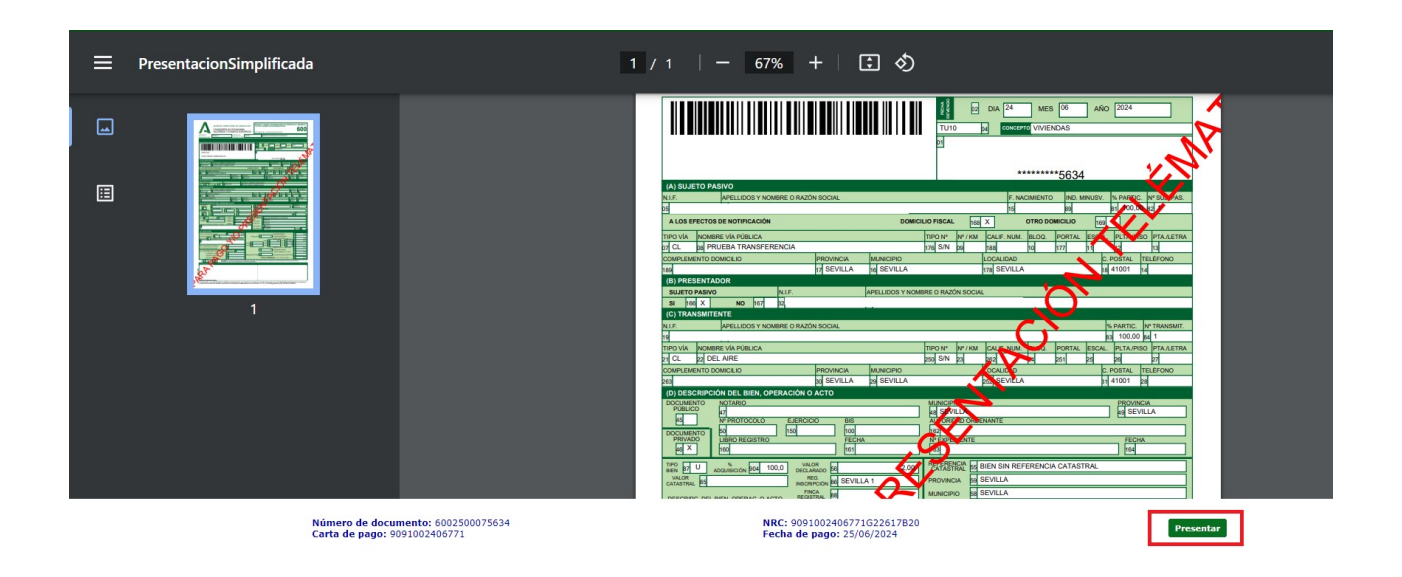

Entrando en la url de la Plataforma, si pinchamos en "Presentar" llegaremos a la siguiente pantalla en la que podremos pinchar también en el justificante y carta de pago, viendo el modelo diligenciado y los datos de ingreso de la carta de pago ya rellenos.

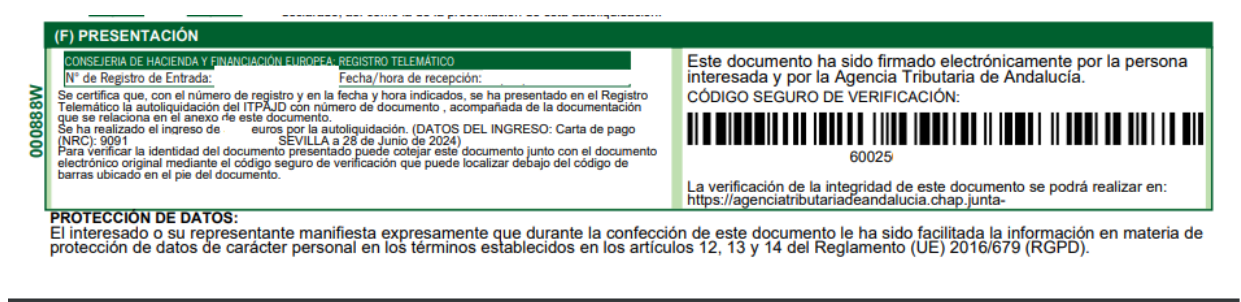

#### 5.INGRESO

| La carta de pago con número                                                                                                    | euros se ha ingresado en la Tesorería General de la Junta de Andalucía con fecha                                                                                                    |
|----------------------------------------------------------------------------------------------------|----------------------------------------------------------------------------------------------------|
| de 21/06/2024, desde la que surte efectos liberatorios por dic                                                                                                    | ho importe. El abono se ha realizado mediante transferencia de esta carta de pago y                                                                                                    |
| ha quedado registrado con el NRC 909                                                                                                    | el CSV                                                                                                    |
| El certificado de ingreso correspondiente a esta carta de pag                                                                                                    | p puede obtenerlo en https://lajunta.es/certificaingresos                                                                                                    |
| y verificar el CSV de este documento en https://lajunta.es/ver                                                                                                    | ificapagos                                                                                                    |
| El pago de este documento se acreditará mediante justificante el<br>colaboradoras en la gestión recaudatoria, que deberá tener el co<br>Hacienda y Fondos Europeos de 22 de marzo de 2024: l'úmero d<br>entidad colaboradora, NRC y medio de pago utilizado.<br>Las entidades colaboradoras podrán sustituir el documento just<br>contenido mínimo. | expedido por la Tesorería General de la Junta de Andalucía o por las entidades<br>ontenido minimo previsto en el artículo 22.2 de la Orden de la Consejería de Economía,<br>le documento, NIF, importe, fecha y hora, código de entidad y oficina (si se ingresa por<br>ificativo del ingreso por la certificación mecánica sobre esta carta de pago con el mismo |

Al haberse concluido con éxito la operación se procederá al envío de un correo electrónico con el modelo 600 diligenciado y con la carta de pago, en el que podrá leerse:

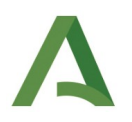

"En relación con la operación en la Plataforma de pago y presentación de tributos y otros ingresos de la Junta de Andalucía asociada al número de documento 6002XXXXXXXXX le informamos que: La presentación ha finalizado con éxito. Adjunto se remite justificante de presentación."

### Pago mediante transferencia de una liquidación modelo 010.

Para incorporar y pagar una deuda a la Plataforma de Pago, debe acudirse al Servicio de "Pago de Deudas", dentro de la Oficina Virtual a través del siguiente enlace: <u>Oficina Virtual ::: (junta-andalucia.es)</u>

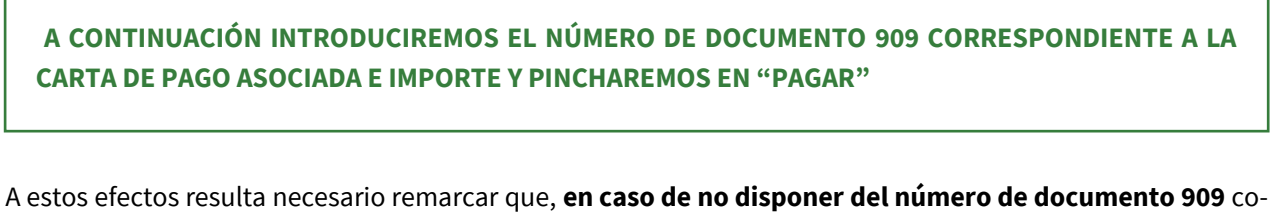

rrespondiente a la carta de pago por tratarse de una autoliquidación/liquidación antigua, se ofrece el siguiente enlace a través de la Oficina Virtual en el cual, introduciendo el número de documento origen puede obtenerse la carta de pago 909: <u>obtener modelo 909</u>.

| $\leftrightarrow$ $\rightarrow$ G | acancanaprun1.chap.junta-an                   | dalucia.es/SimuladorPantallas                                                                                                    | PortalDES/ov/marcos/prese                                                                                       | ntacion_telematica.jsp?en                                                                             | itorno=PRU&pla                                                    | taforma=ATRIA                                         | ND                                                 |                                             |                                               |                                           |                                               | 6 \$ | * |  | : |
|-----------------------------------|-----------------------------------------------|----------------------------------------------------------------------------------------------------|----------------------------------------------------------------------------------------------------|----------------------------------------------------------------------------------------------------|-------------------------------------------------------------------|-------------------------------------------------------|----------------------------------------------------|---------------------------------------------|-----------------------------------------------|-------------------------------------------|-----------------------------------------------|------|---|--|---|
|                                   | AGENCIA TRIB<br>Consejería d<br>y Financiació | UTARIA DE ANDALUCÍA<br>le Hacienda<br>ón Europea                                                                                                    |                                                                                                    |                                                                                                    | La Agencia<br>Tributaria                                          | Servicios                                             | LINFORMACIÓN<br>Tributaria                         | A<br>La Junta                               | Oficina<br>Virtual                            | Q<br>Buscar                               | Información<br>COVID-19                       |      |   |  | * |
|                                   | Oficina Virtual / Certificado de Deudas /     |                                                                                                    |                                                                                                    |                                                                                                    |                                                                   |                                                       |                                                    |                                             |                                               |                                           |                                               |      |   |  |   |
|                                   |                                               | Plataforma telen<br>A través de esta pá<br>liquidaciones (mode<br>sueldos y salarios n<br>Economía, Hacienda<br>Número de documento<br>Importe a ingresar<br>Pagar | nática de pago y p<br>igina podra efectuar<br>lo 094), documentos<br>nodelo 194, así com<br>y Fondos Europeos c | nesentación<br>el pago electrónico<br>de ingreso modela<br>o de aquellas auto<br>o en la Agencia Trib | e de liquidaci<br>o 097, docum<br>oliquidacione:<br>utaria de Anc | ones/deuda<br>ientos de pr<br>s previamer<br>dalucía. | s en periodo v<br>ovidencia de a<br>ite confeccion | voluntario, d<br>apremio mod<br>as a través | ocumentos d<br>lelo 090, doc<br>de la Oficina | e ingreso a<br>umentos de<br>v Virtual de | cumulativo de<br>embargos de<br>la Consejería |      |   |  |   |

En este momento se incorpora el documento a la Plataforma de tal forma que ya es posible seleccionar el perfil de acceso.

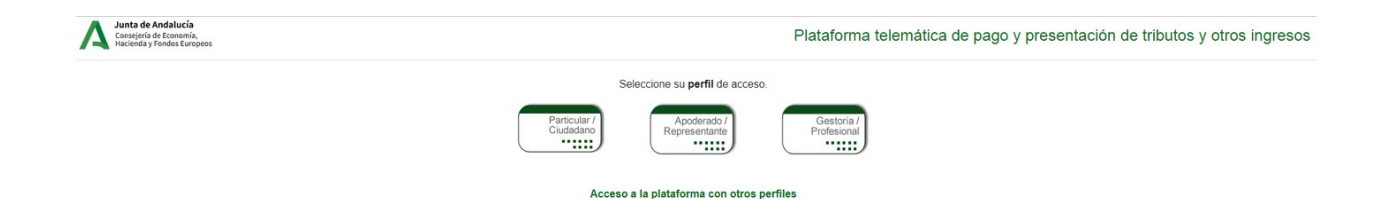

Pincharemos en Particular/Ciudadano, en nuestro ejemplo, CON certificado, aunque tal y como puede verse, el sistema también ofrece la posibilidad de hacerlo SIN.

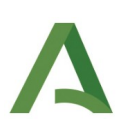

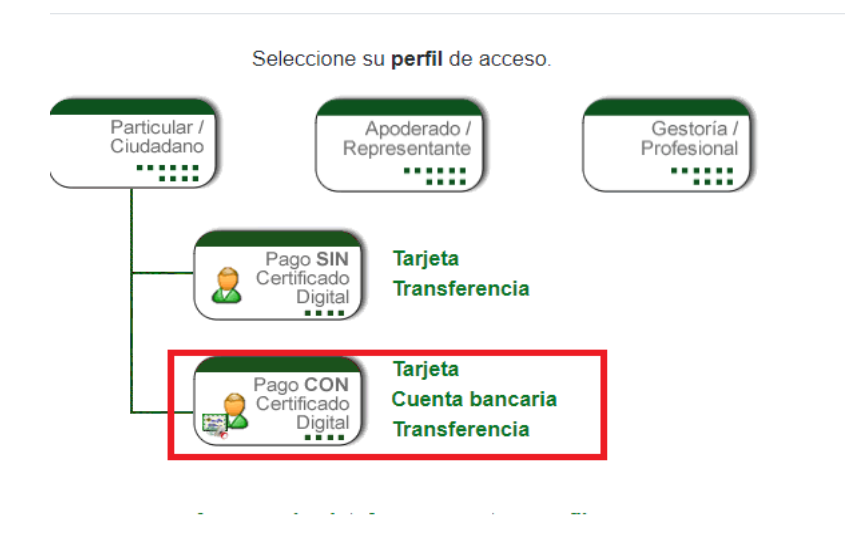

#### Señalar transferencia como medio de pago e indicar correo electrónico y número de teléfono.

Señalaremos " PAGO POR TRANSFERENCIA", introduciremos el correo electrónico y continuaremos hasta " Pagar y presentar"

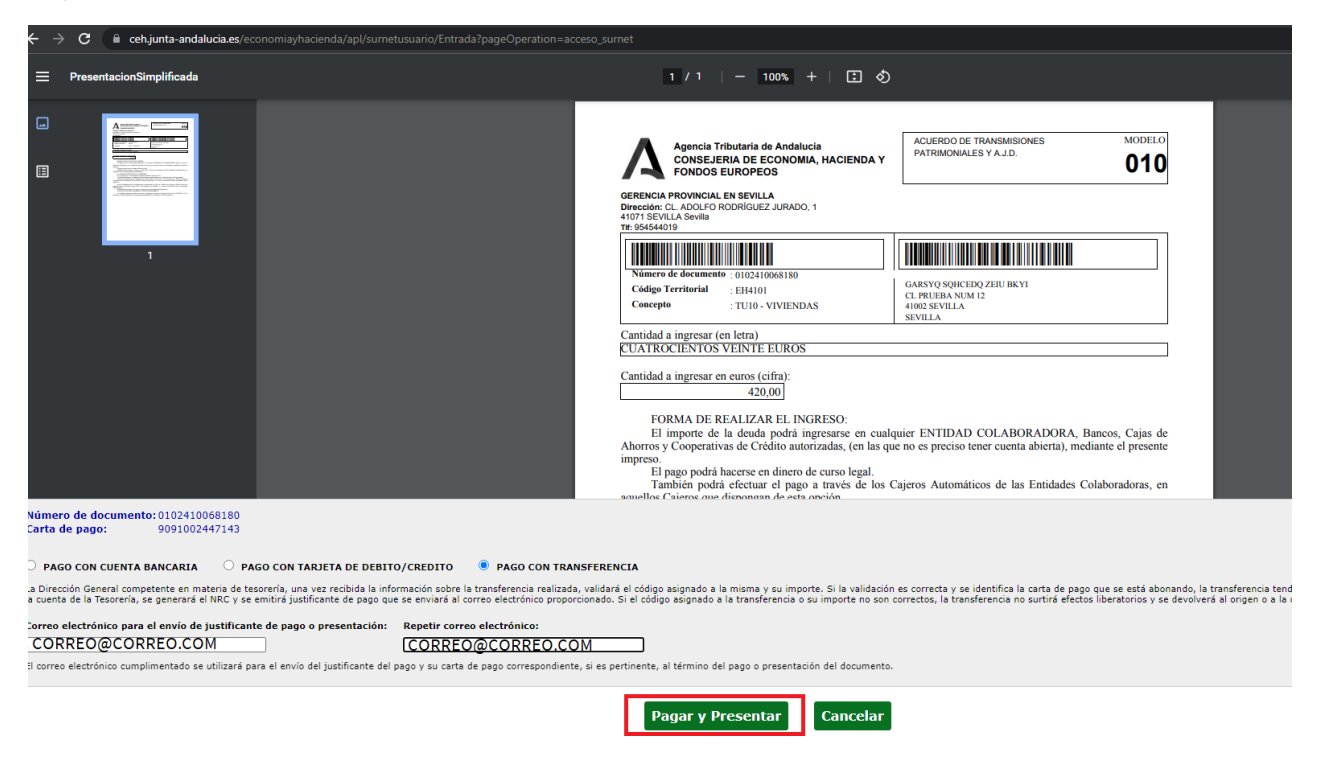

Seguidamente rellenaremos los campos necesarios para la emisión de la transferencia que se muestran en la imagen:

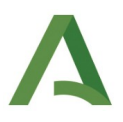

| Datos de la persona obligada al pago:                                            |                                       |
|----------------------------------------------------------------------------------|---------------------------------------|
| Nombre y Apellidos / Razón Social:<br>DNI:                                       |                                       |
| Número de documento:<br>Código territorial:<br>DNI:<br>Total a ingresar (euros): | 9091002440563<br>EH0006<br>3.500,00 € |
| Documento orgen asociado.                                                        | 0102410080135                         |
|                                                                                  |                                       |
|                                                                                  |                                       |

#### TENDRÁ CARÁCTER OBLIGATORIO EL CORREO ELECTRÓNICO A EFECTOS DE REMITIR EL CÓDIGO IDENTIFICATIVO DE LA TRANSFERENCIA O PAGO Y EL NÚMERO DE CUENTA BANCARIA AL QUE EN SU CASO DEVOLVER LA MISMA, OPCIONALMENTE PUEDE INDICARSE TAMBIÉN UN NÚMERO DE TELÉFONO.

En este punto volverán a llevarse a cabo las comprobaciones ya descritas y siguiendo la operativa aplicada, se nos informará del código correspondiente para hacer la transferencia y llegará en su caso el SMS.

| Operación finalizada con éx                                                                                             | ito                                                               |                           |                                |                                                |                                                                        |
|----------------------------------------------------------------------------------------------------|-------------------------------------------------------------------|---------------------------|--------------------------------|------------------------------------------------|------------------------------------------------------------------------|
| Documento origen:                                                                                                    |                                                                   |                           |                                |                                                |                                                                        |
| Estado: Pendiente pagaripresentar [+]<br>Identificación Documento: 0102410068180<br>Fecha / Periodo devengo: 03/07/2024 | Interesado / Sujeto pasivo:<br>0 Concepto: 010 TU10               |                           |                                |                                                |                                                                        |
| Datos del Pago:                                                                                                    |                                                                   |                           |                                |                                                |                                                                        |
| Estado: Pendiente pagar/presentar [+]<br>Carta de pago: 9091002447143<br>Importe: 420,00                                |                                                                   |                           |                                |                                                |                                                                        |
| Solicitud de Pago por Transferencia:                                                                                    |                                                                   |                           |                                |                                                |                                                                        |
| .a transferencia por importe de 420,00 euros<br>Esta información se ha enviado por correo ele                           | debe realizarla en la cuenta ES602100868876<br>.ctrónico y/o SMS. | 0200145539, código BIC CA | IXESBBXXX, cuyo titular es "Ti | ESORERÍA GENERAL DE LA JUNTA DE ANDALUCÍA". En | el concepto de la transferencia indique únicamente este código: 8G8YB5 |
| Solicitud de Pago por Transferencia: SPT1                                                                               | .000001954                                                        |                           |                                |                                                |                                                                        |
| Código de Transferencia: 8G8YB5                                                                                         |                                                                   |                           |                                |                                                |                                                                        |
|                                                                                                    |                                                                   | Justificante              | Carta de pago                  | Solicitud de pago por transferen               | ncia Cerrar                                                            |

De igual forma descargar el modelo de solicitud de pago por transferencia así como el justificante (que no tendrá diligencia alguna ) y la carta de pago ( que de nuevo mostrará en blanco el apartado 5 DATOS DE IN-GRESO)

#### Realizar la transferencia a la cuenta de la Junta de Andalucía indicando el código enviado al ciudadano

Se realizará la transferencia y, una vez recibida la misma, el usuario podrá comprobar el estado del documento dentro de la Plataforma figurando el mismo como "Pagado". Debe acceder al siguiente enlace con certificado electrónico: <u>Oficina Virtual ::: (junta-andalucia.es)</u>

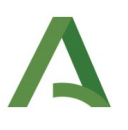

#### Recepción del correo electrónico con la justificación del pago.

Además, recibirá un correo electrónico con el justificante ya diligenciado y la carta de pago correspondiente con los datos de ingreso rellenos indicando que la operación ha finalizado con éxito:

" En relación con la operación en la Plataforma de pago y presentación de tributos y otros ingresos de la Junta de Andalucía asociada al número de documento 010XXXXXXX le informamos que: La presentación ha finalizado con éxito. Adjunto se remite justificante de presentación."

Para el pago de liquidaciones **no es necesario completar la presentación**, por lo que el proceso finaliza una vez se reciba dicho correo con los documentos justificativos del pago.